EDITAL Nº 01/2022 CREDENCIAMENTO DE COORDENADORES(AS) E INSTRUTORES(AS) EDUCACIONAIS

#### CURSO DE ATUALIZAÇÃO EM PRÉ-NATAL ODONTOLÓGICO

**5 COORDENADORES(AS)EDUCACIONAIS** 

**32 INSTRUTORES(AS)** 

#### Inscrições de 4 a 21 de Janeiro

A inscrição será realizada, exclusivamente, pelo endereço eletrônico da Escola de Governo em Saúde Pública de Pernambuco - ESPPE ead.saude.pe.gov.br

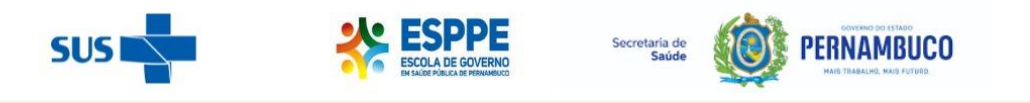

**Orientações para a Inscrição no Credenciamento de Coordenadores(as) Educacionais e Instrutores(as)** 

## 1. Acesso <u>https://ead.saude.pe.gov.br/</u> e clique no banner da seleção.

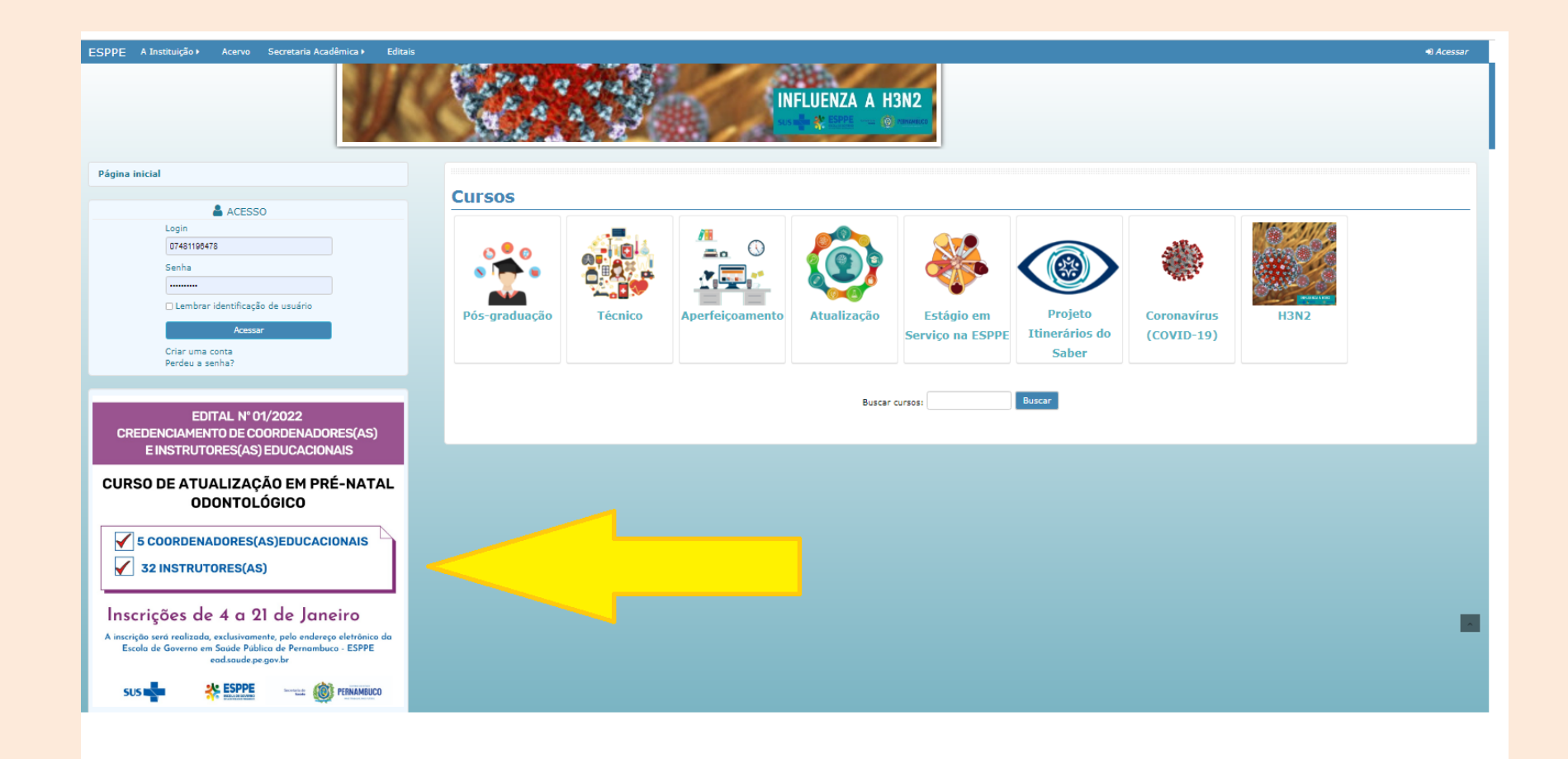

# 2. Clique no tópico de "Inscrições"

| ESPPE<br>EXAMPLE AND DEPENDENT                                                                                                    | Redes Soci                  | ais<br>Ø |
|----------------------------------------------------------------------------------------------------|-----------------------------|----------|
| ESPPE A Instituição + Acervo Secretaria Acadêmica + Editais                                                                                                    | <ul> <li>Acessar</li> </ul> | r        |
| 🗬 Página inicial 🔷 Páginas do site 🔪 Edital de credenciamento de Coordenadores(as) Educ                                                                                                    |                             |          |
| Edital de credenciamento de Coordenadores(as) Educacionais e Instrutores(as) Nº 01/2022<br>A Secretaria Estadual de Saúde de Pernambuco (SES/PE), através da Secretaria Executiva de Gestão do Trabalho e Educação na Saúde (SEGTES), torna<br>pública, por meio deste edital, as normas para o processo de Credenciamento de coordenadores(as) educacionais e instrutores(as) do Curso de Atualização<br>em Pré-Natal Odontológico, que será executado pela Escola de Governo em Saúde Pública de Pernambuco (ESPPE).<br>Credenciamento de 5 (cinco) coordenadores(as) educacionais e 32 instrutores(as), na condição de prestadores de serviço para atuar no Curso de Atualização em<br>Pré-Natal Odontológico. | Página inicial              |          |
| 1 Edital de credenciamento de Coordenadores(as) Educacionais e Instrutores(as) № 01/2022                                                                                                    |                             |          |
| 📲 Anexo VI - Modelo de plano de módulo                                                                                                    |                             |          |
| → Inscrições (04 a 21/01/2022)                                                                                                    |                             |          |
| 🙍 Resultado Preliminar da Avaliação Curricular (04/02/2022)                                                                                                    |                             |          |
| -> Recurso ao Resultado Preliminar da Avaliação Curricular (05 a 07/02/2022)                                                                                                    |                             |          |
| 值 Resultado dos Recursos da Avaliação Curricular (09/02/2022)                                                                                                    |                             |          |
| 🙍 Resultado Final (09/02/2022)                                                                                                    |                             |          |
|                                                                                                    |                             |          |

# 3. Clique em "Continuar" para fazer seu cadastro e iniciar sua inscrição.

| SPPE A Instituição > Acervo Secretaria Acadêmica > Editais                                                                             |   | ⊚ 🦳 Visitante እ                                |
|----------------------------------------------------------------------------------------------------|---|------------------------------------------------|
| EDITAL DE CREDENCIAMENTO DE COORDENADORES(AS) EDUCACIONAIS E<br>INSTRUTORES(AS) Nº 01/2022                                             |   | Curso de Atualização em Pré-Natal Odontológico |
|                                                                                                    |   | Página inicial                                 |
| Opções de inscrição                                                                                                    |   | Calendário                                     |
| EDITAL DE CREDENCIAMENTO DE COORDENADORES(AS) EDUCACIONAIS E INSTRUTORES(AS) Nº 01/2022                                                |   |                                                |
| Curso de Atualização em Pré-Natal Odontológico                                                                                         | • |                                                |
| O(a) candidato(a) deverá realizar o login na plataforma da ESPPE.                                                                      |   |                                                |
| <b>Caso não possua usuário, poderá criá-lo agora.</b><br>Clique no botão abaixo "CONTINUAR" para ser direcionado para página de login. |   |                                                |
| <b>Caso já esteja logado.</b><br>Clique no botão abaixo "Inscreva-me".                                                                 |   |                                                |
| ▼ Autoinscrição (Estudante)                                                                                                    |   |                                                |
| Visitantes não podem acessar este curso. Por favor faça login.<br>Continuar                                                            |   |                                                |
|                                                                                                    |   |                                                |
|                                                                                                    |   |                                                |
| ©2022 Escola de Governo em Saúde Pública de Pernambuco                                                                                 |   |                                                |
| Rua Quarenta e Oito, nº 224 - CEP: 52020-060 - Espinheiro - Recife - PE                                                                |   |                                                |

# 4.1 Se você já tenha cadastro na ESPPE, faça o acesso.

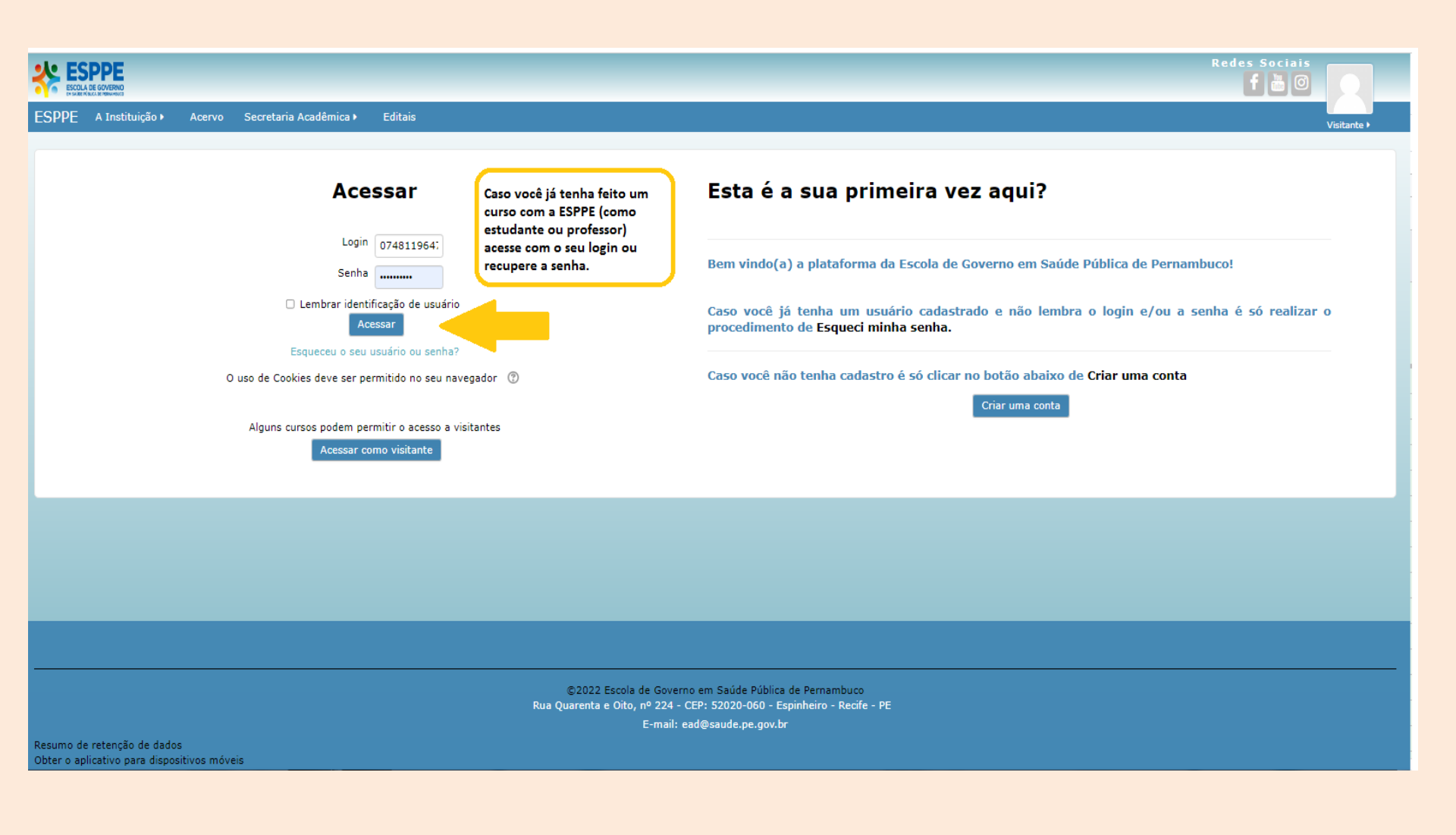

### 5.1 E, posteriormente, faça a inscrição.

| SPPE 🚔 Meus cursos 🕨 A Instituição 🕨 Acervo Secretaria Acadêmica 🕨 Editais 🥔 Neste curso 🕨 | 🐵 🐥 🗩 🍓 Dara 🕨                                     |
|--------------------------------------------------------------------------------------------|----------------------------------------------------|
| EDITAL DE CREDENCIAMENTO DE COORDENADORES(AS) EDUCACIONAIS E                               | Curso de Atualização em Pré-Natal Odontológico     |
|                                                                                            | Página inicial                                     |
| Opções de inscrição                                                                        | Painel                                             |
| EDITAL DE CREDENCIAMENTO DE COORDENADORES(AS) EDUCACIONAIS E INSTRUTORES(AS) Nº            | Calendário                                         |
| 01/2022                                                                                    | Arquivos privados                                  |
| •                                                                                          | Meus cursos                                        |
| Curso de Atualização em Pré-Natal Odontológico                                             | Processo de Doação de Órgãos e Tecidos             |
| O(a) candidato(a) deverá realizar o login na plataforma da ESPPE.                          | Sala de Tutores                                    |
|                                                                                            | Estágio                                            |
| Caso não possua usuário, poderá criá-lo agora.                                             | População Negra                                    |
| Clique no botão abaixo "CONTINUAR" para ser direcionado para página de login.              | Sala dos tutores                                   |
| Caso já esteja logado.                                                                     | Qualidade e Segurança de Paciente                  |
| Clique no botão abaixo "Inscreva-me".                                                      | Segurança do Paciente_ST                           |
| Autoinecricão (Estudanto)                                                                  | Covid-19: prevenção, manejo clínico e cuidados pós |
|                                                                                            | ACS                                                |
| CLIQUE EM INSCREVA-ME                                                                      | CACBSBAH                                           |
|                                                                                            | Mais                                               |
| Inscreva-me                                                                                |                                                    |
|                                                                                            |                                                    |
|                                                                                            |                                                    |
|                                                                                            |                                                    |

## 4.2 Se você NÃO tem cadastro na ESPPE, crie conta.

|                                                                                                    | Redes Sociais                                                                                                    |  |  |  |  |
|----------------------------------------------------------------------------------------------------|----------------------------------------------------------------------------------------------------|--|--|--|--|
| ESPPE A Instituição + Acervo Secretaria Acadêmica + Editais                                            | Visitante •                                                                                                    |  |  |  |  |
| Acessar                                                                                                | Esta é a sua primeira vez aqui?                                                                                                 |  |  |  |  |
| Login 07481196478<br>Senha                                                                             | Bem vindo(a) a plataforma da Escola de Governo em Saúde Pública de Pernambuco!                                                  |  |  |  |  |
| Lembrar identificação de usuário     Acessar                                                           | Caso você já tenha um usuário cadastrado e não lembra o login e/ou a senha é só realizar o procedimento de Esqueci minha senha. |  |  |  |  |
| Esqueceu o seu usuano ou senha?<br>O uso de Cookies deve ser permitido no seu navegador 🔞              | Caso você não tenha cadastro é só clicar no botão abaixo de Criar uma conta                                                     |  |  |  |  |
| Alguns cursos podem permitir o acesso a visitantes<br>Acessar como visitante                           | Caso NUNCA tenha feito uma<br>formação com a ESPPE, crie<br>uma conta e faça o seu<br>cadastro.                                 |  |  |  |  |
|                                                                                                    |                                                                                                    |  |  |  |  |
|                                                                                                    |                                                                                                    |  |  |  |  |
|                                                                                                    |                                                                                                    |  |  |  |  |
|                                                                                                    |                                                                                                    |  |  |  |  |
| ©2022 Escola de Governo em Saúde Pública de Pernambuco                                                 |                                                                                                    |  |  |  |  |
| Rua Quarenta e Oito, nº 224 - CEP: 52020-060 - Espinheiro - Recife - PE<br>E-mail: ead@saude.pe.gov.br |                                                                                                    |  |  |  |  |
| Resumo de retenção de dados<br>Obter o anlicativo para dispositivos móveis                             |                                                                                                    |  |  |  |  |

### 5.2 E, posteriormente, faça a inscrição.

| EDTAL DE CREDENCIAMENTO DE COORDENADORES (AS) EDUCACIONAIS E   BOrdes de inscrição   Difação de inscrição   Entral DE CREDENCIAMENTO DE COORDENADORES (AS) EDUCACIONAIS E INSTRUTORES (AS) NO   Conse de Audicação em Pré-Natal Odontológico   (a) candidate(a) deverá realizar o login an plateforma da ESPE.   Charde no codo abaixo "Contrituda" para ser directorado para plaina de login.   (b) candidate "inscrea-me".   • choinscrição (Estudante)   Lucze musicalizaria                                                                                                    | SPPE 🚔 Meus cursos 🕨 A Instituição 🕨 Acervo Secretaria Acadêmica 🕨 Editais 🥔 Neste curso 🕨                                             | 0 🌲 🗩 🧾 SP 🕨                                   |
|----------------------------------------------------------------------------------------------------|----------------------------------------------------------------------------------------------------|------------------------------------------------|
| Pige a risk   Pige a risk   Pige a risk Pige a risk Pi | EDITAL DE CREDENCIAMENTO DE COORDENADORES(AS) EDUCACIONAIS E                                                                           | Curso de Atualização em Pré-Natal Odontológico |
| Opciose de inscrição   EDTAL DE CREDENCIAMENTO DE COORDENADORES(AS) EDUCACIONAIS E INSTRUTORES(AS) N°   O/co andidato(a) deverá nealizar o login ne platoforma da ESPPE.   O(a) candidato(a) deverá nealizar o login ne platoforma da ESPPE.   Caso da ousuário, poderá criá-lo agon.   Cato da obasito "CONTINUUR" para ser diredionado para página de login.   Caso já seteja logada.   Idue no botão abasito "Inscreva-me".   Autoinscrição (Estudante) LIQUE EN INSCREVA-ME                                                                                                    | INSTRUTORES(AS) Nº 01/2022                                                                                                    | Página inicial                                 |
| Curso de Atualização em Pré-Natal Odontológio   0(a) candidato(a) deverá realizar o login na plataforma da ESPPE.   Caso não possua usuário, poderá crá-lo agora.   Cique no botão abaixo "CONTINUAR" para ser direcionado para página de login.   Caso já esteja logado.   Cique no botão abaixo "CINTINUAR" para ser direcionado para página de login.   Autoinscrição (Estudante)   Cuque EM INSCREVA-ME                                                                                                    | Opcões de inscrição                                                                                                    | Painel                                         |
| Internet     Internet           Internet </th <th></th> <th>Calendário</th>                                                                                                    |                                                                                                    | Calendário                                     |
| Curso de Atualização em Pré-Natal Odontológico         0(a) candidato(a) deverá realizar o login na plataforma da ESPPE.         Caso não possua usuário, poderá criá-lo agora.         Clque no botão abaixo "CONTINUAR" para ser direcionado para página de login.         Caso já esteja logado.         Clque no botão abaixo "Inscreva-me".         Autoinscrição (Estudante)         CLQUE EM INSCREVA-ME                                                                                                    | EDITAL DE CREDENCIAMENTO DE COORDENADORES(AS) EDUCACIONAIS E INSTRUTORES(AS) Nº<br>01/2022                                             | Arquivos privados                              |
| O(a) candidato(a) deverá realizar o login na plataforma da ESPPE.   Caso não possua usuário, poderá criá-lo agora.   Clique no botão abaixo "CONTINUAR" para ser direcionado para página de login.   Caso já esteja logado.   Clique no botão abaixo "Inscreva-me".   Autoinscrição (Estudante)   CLIQUE EM INSCREVA-ME                                                                                                    | ین<br>Curso de Atualização em Pré-Natal Odontológico                                                                                   |                                                |
| Caso não possua usuário, poderá criá-lo agora.<br>Clique no botão abaixo "CONTINUAR" para ser direcionado para página de login.<br>Caso já esteja logado.<br>Clique no botão abaixo "Inscreva-me".<br>Autoinscrição (Estudante)<br>CLIQUE EM INSCREVA-ME                                                                                                    | O(a) candidato(a) deverá realizar o login na plataforma da ESPPE.                                                                      |                                                |
| Caso já esteja logado.<br>Clique no botão abaixo "Inscreva-me".<br>• Autoinscrição (Estudante)<br>CLIQUE EM INSCREVA-ME                                                                                                    | <b>Caso não possua usuário, poderá criá-lo agora.</b><br>Clique no botão abaixo "CONTINUAR" para ser direcionado para página de login. |                                                |
| Autoinscrição (Estudante) CLIQUE EM INSCREVA-ME Inscreva-me                                                                                                    | Caso já esteja logado.<br>Clique no botão abaixo "Inscreva-me".                                                                        |                                                |
|                                                                                                    | - Autoinscrição (Estudante)                                                                                                    |                                                |
| Inscreva-me                                                                                                    | CLIQUE EM INSCREVA-ME                                                                                                    |                                                |
|                                                                                                    | Inscreva-me                                                                                                    |                                                |
|                                                                                                    |                                                                                                    |                                                |